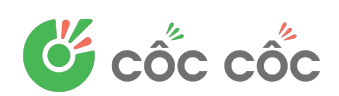

# HƯỚNG DÃN CÀI ĐẶT CỐC CỐC

#### 1. Cách cài đặt Trình duyệt Cốc Cốc trên di động, máy tính bảng:

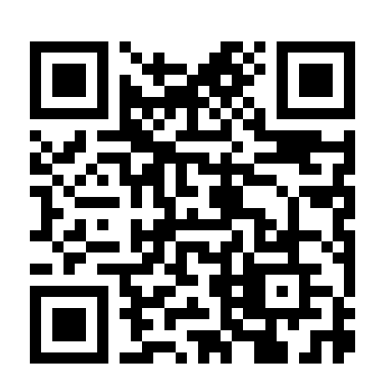

Cách 1: Mở Zalo hoặc camera trên di động, máy tính bảng và quét mã QR Code bên cạnh => mở link tải => chọn "mở" để cài đặt.

- \* Cách quét mã QR Code bằng zalo:
  - Mở ứng dụng Zalo
- Nhấn vào biểu tượng Thêm "+" ở góc phải màn hình => chon "Quét mã QR"
- Di chuyển camera đến mã QR để quét
- \* Cách quét mã QR code bằng camera trên di động:
- Mở camera (máy ảnh) và di chuyển camera đến mã QR để quét

Cách 2: Truy cập <u>https://app.coccoc.com/namdinh</u> => Chọn: "*Tải Cốc Cốc*" => lựa chọn phiên bản cài đặt phù hợp => Tiến hành cài đặt Cốc Cốc.

# CÁCH ĐẶT CỐC CỐC LÀM TRÌNH DUYỆT MẶC ĐỊNH

Khi Cốc Cốc là trình duyệt mặc định trên máy tính hay di đông của ban, các đường liên kết mà bạn nhấp vào sẽ được tự động mở trong Cốc Cốc.

## A. TRÊN MÁY TÍNH

Công ty

Để cài đặt Cốc Cốc làm trình duyệt mặc định trên máy tính của bạn, hãy thực hiện như sau:

Bước 1: Mở Cốc Cốc trên máy tính. Ở trên cùng bên trái, hãy nhấp vào biểu tượng • Cốc Cốc.

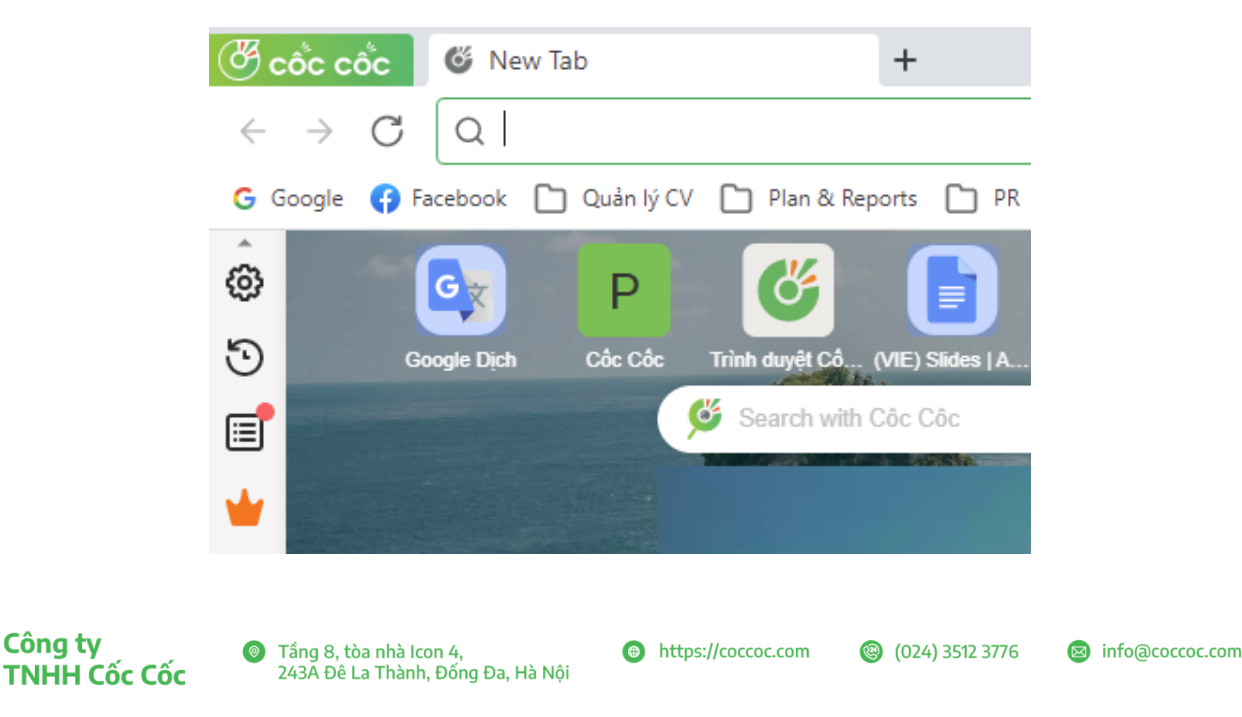

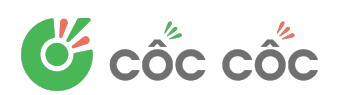

Bước 2: Nhấp vào Cài đặt > Trình duyệt mặc định. •

| Cốc cốc 🏼 🎸 Thẻ n          | nới      |          | +                                  |
|----------------------------|----------|----------|------------------------------------|
| Thẻ mới                    |          | Ctrl+T   |                                    |
| Cửa sổ mới                 |          | Ctrl+N   | 🛿 Cốc Cốc Email 🛛 🔚 Payment/ Advan |
| Cửa sổ Ẩn danh mới         | Ctrl     | +Shift+N |                                    |
| Cửa sổ Ẩn danh mới với Tor |          |          | <b>G</b> f                         |
| Lịch sử                    |          | ►        | Drive Coc Coc Com Facebook         |
| Tệp đã tải về              |          | Ctrl+J   | 🧳 Tìm kiến                         |
| Dấu trang                  |          | Þ        |                                    |
| Ẩn thanh bên               |          |          |                                    |
| Thu phóng                  | - 100% + | 0        |                                    |
| In                         |          | Ctrl+P   |                                    |
| Truyền đến thiết bị        |          |          |                                    |
| Tìm                        |          | Ctrl+F   |                                    |
| Công cụ khác               |          | •        |                                    |
| Chỉnh sửa Cắt              | Sao chép | Dán      |                                    |
| Cài đặt                    |          |          |                                    |
| Trợ giúp                   |          | •        |                                    |
| Thoát                      |          |          |                                    |

Bước 4: Bên cạnh mục Trình duyệt mặc định, hãy chọn Đặt làm mặc định. ullet

| (<br>(<br>()<br>()<br>()<br>()<br>()<br>()<br>()<br>()<br>()<br>()<br>()<br>() |                 | CÔC CÔC                      | ijn × +                                         |  |
|--------------------------------------------------------------------------------|-----------------|------------------------------|-------------------------------------------------|--|
| ÷                                                                              | $\rightarrow$ ( | C Cốc Cốc   coccoc://setting | gs/defaultBrowser                               |  |
| ø                                                                              | Cà              | ii đặt                       | Q Tìm kiếm trong Cài đặt                        |  |
| ۍ<br>۱                                                                         | 8               | Bạn và Cốc Cốc               | Trình duyệt mặc định                            |  |
| •                                                                              | Ē               | Tự động điền                 | Cốc Cốc là trình duyệt mặc định của bạn. Tuyệt! |  |
| +                                                                              | Ø               | Quyền riêng tư và bảo mật    | Khởi động cùng hệ thống                         |  |
|                                                                                | 0               | Hình thức                    | Cốc Cốc là ứng dụng torrent mặc định            |  |
|                                                                                | C               | Duyệt web chế độ tối         |                                                 |  |
| 4                                                                              |                 | Thanh bên                    |                                                 |  |
| -TIKÎ<br>11.11                                                                 | Q               | Công cụ tìm kiếm             |                                                 |  |
|                                                                                | 8               | Trình duyệt mặc định         |                                                 |  |
|                                                                                | Ċ               | Khi khởi động                |                                                 |  |
|                                                                                |                 |                              |                                                 |  |

## B. TRÊN DI ĐỘNG

Để cài đặt Cốc Cốc làm trình duyệt mặc định trên di động hay máy tính bảng của bạn, hãy thực hiện theo các bước sau:

#### • Với iPhone, iPad:

Mở Cốc Cốc trên thiết bị. Ở dưới cùng bên phải, hãy chạm vào biểu tượng **Hộp công cụ** bên dưới (**3 dấu gạch ngang** được bôi đỏ)

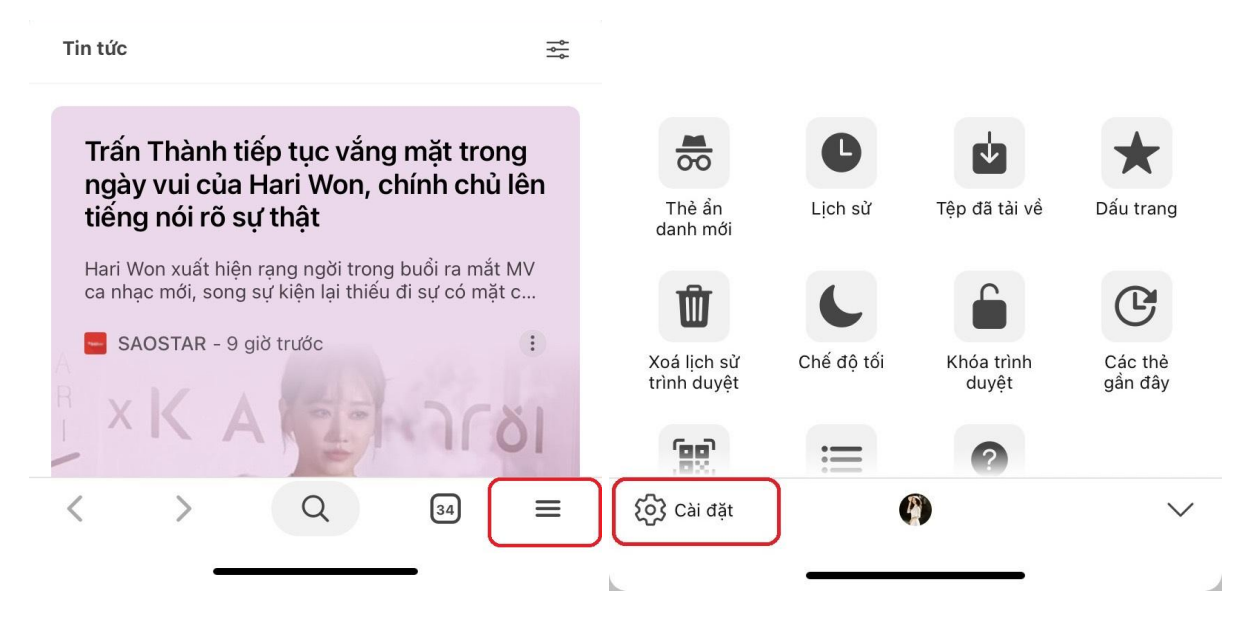

Chọn Cài đặt > Chọn Trình duyệt mặc định.

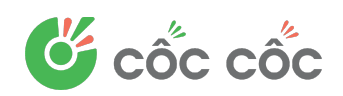

|          | Trình duyệt mặc định         |        | > |
|----------|------------------------------|--------|---|
| Q        | Công cụ tìm kiếm             | Google | > |
|          | Tùy biến dòng tin tức        |        | > |
| 8        | Giao diện                    |        | > |
| <b>~</b> | Mật khẩu                     | Bật    | > |
|          | Phương thức thanh toán       | Bật    | > |
| <b>?</b> | Địa chỉ và các lựa chọn khác | Bật    | > |

Chạm vào Mở cài đặt

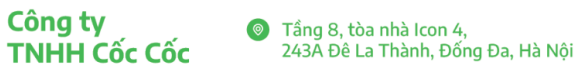

https://coccoc.com

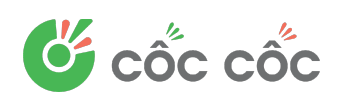

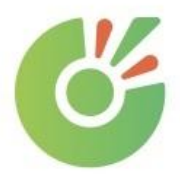

# Đặt Cốc Cốc làm Trình duyệt Mặc định

Đặt Cốc Cốc làm trình duyệt mặc định để tận hưởng một trải nghiệm duyệt web tuyệt vời hơn.

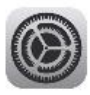

1. Ấn nút Mở cài đặt

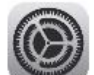

2. Vào Ứng dụng trình duyệt mặc định

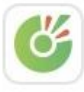

3. Chọn Cốc Cốc

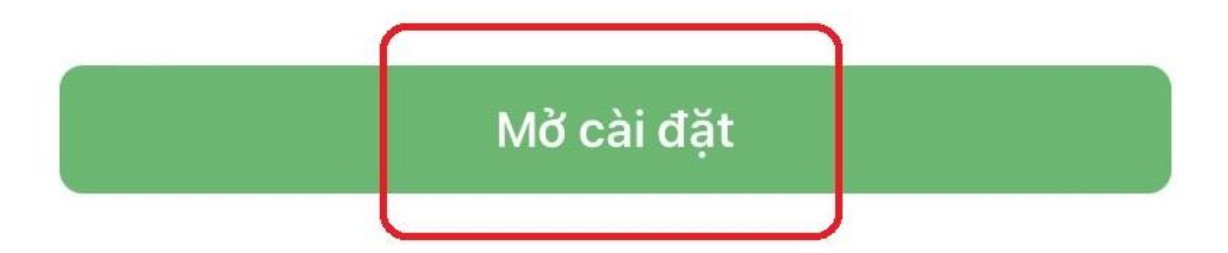

• Chạm vào Ứng dụng trình duyệt mặc định.

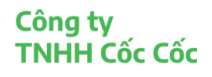

info@coccoc.com

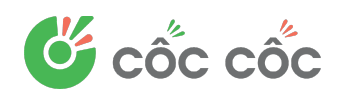

| Default Browser App     | Cốc Cốc >    |
|-------------------------|--------------|
| Allow Cross-Website Tra | cking        |
| PREFERRED LANGUAGE      |              |
| 💮 Language              | Vietnamese > |
|                         |              |

## Chọn Cốc Cốc

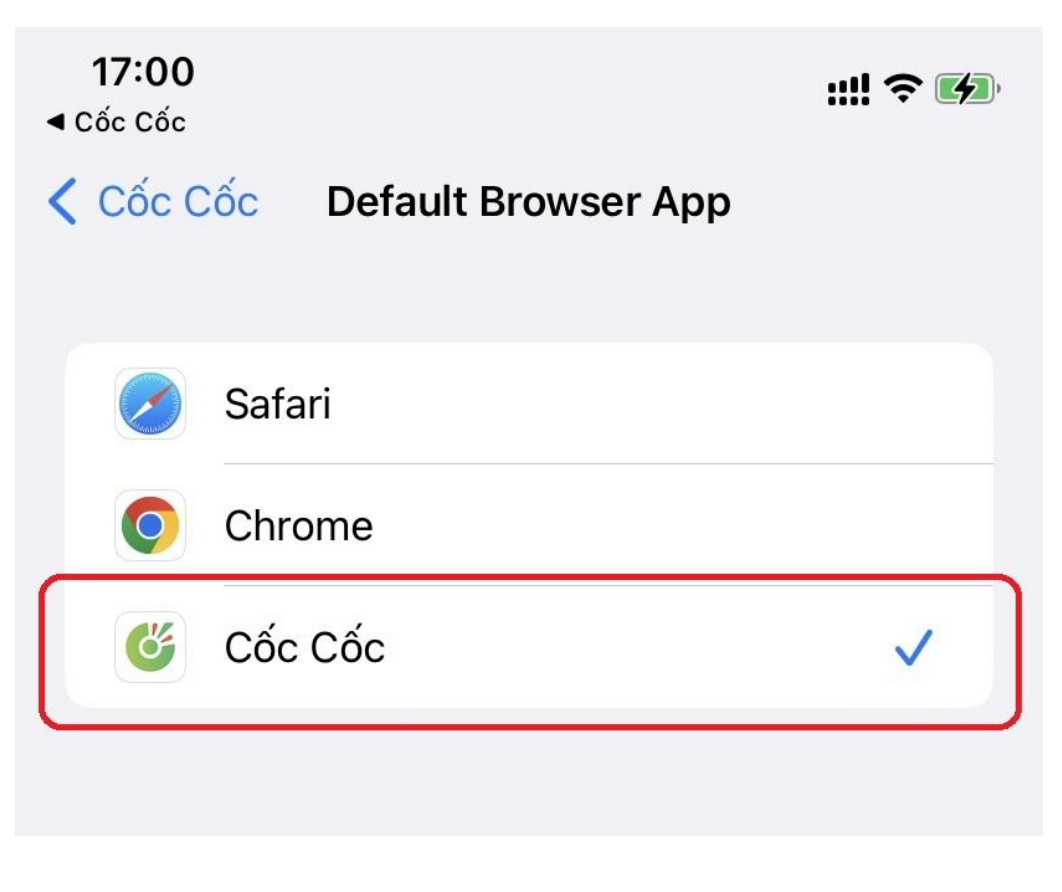

Công ty

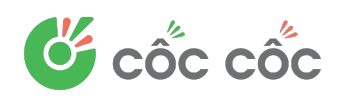

#### • Với di động, máy tính bảng Android:

Mở Cốc Cốc trên thiết bị. Ở dưới cùng bên phải, hãy chạm vào biểu tượng Hộp công cụ bên dưới (3 dấu gạch ngang) và chọn Cài đặt.

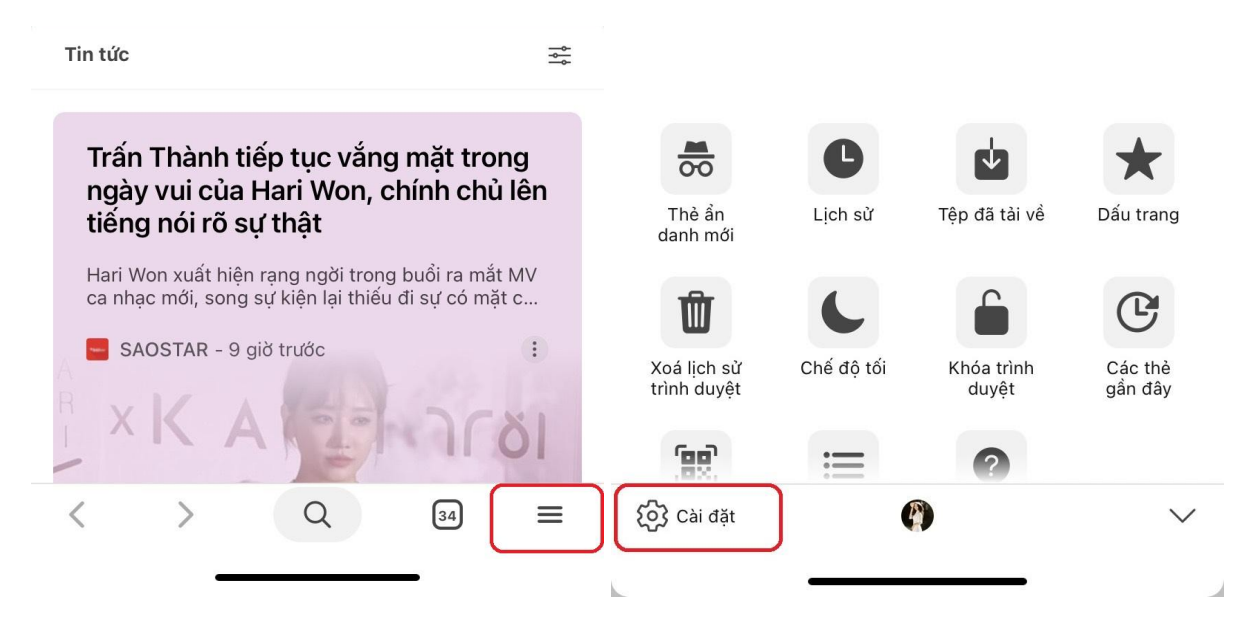

Chọn Đặt làm trình duyệt mặc định.

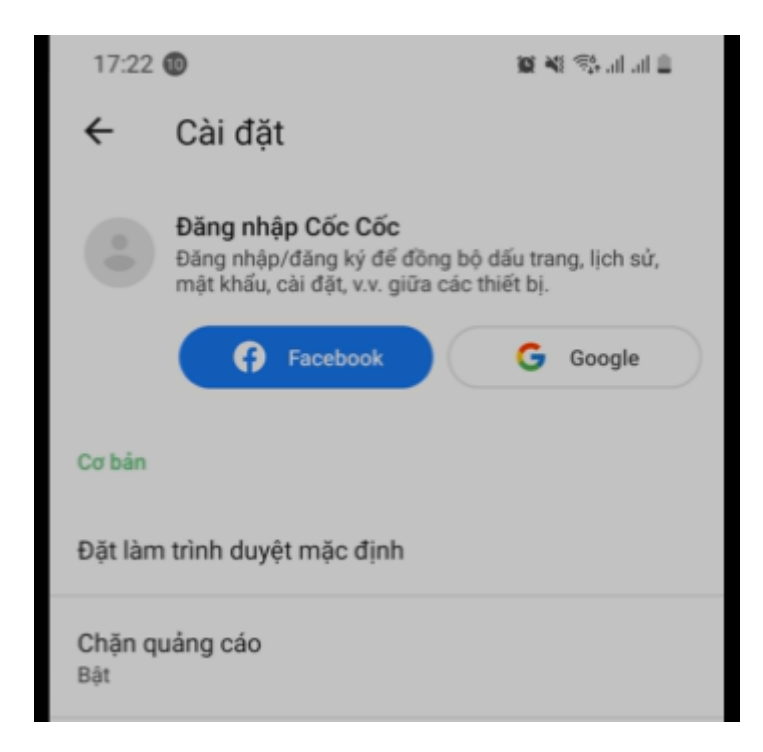

Tiếp theo chạm vào Ứng dụng trình duyệt

Công ty TNHH Cốc Cốc

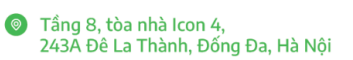

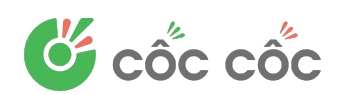

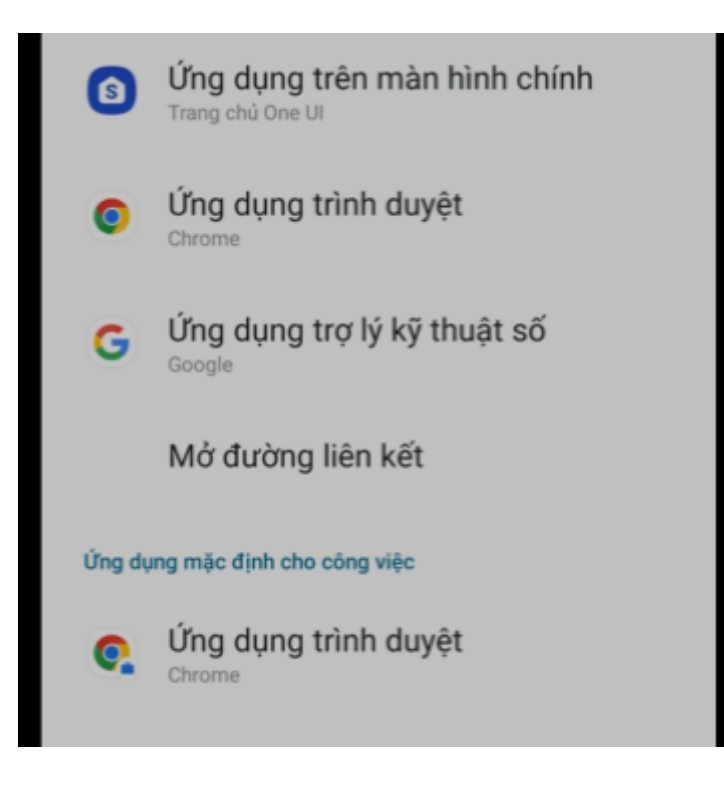

Chọn Cốc Cốc

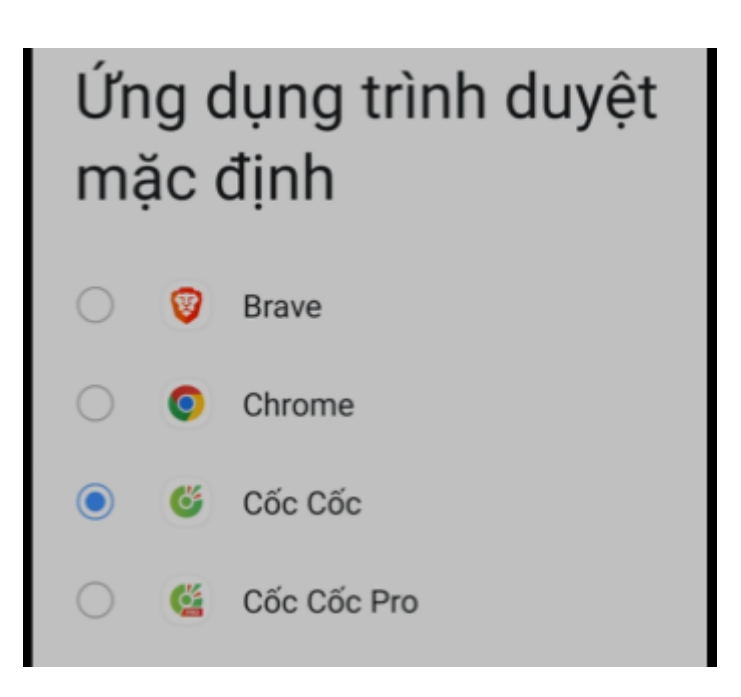

Lưu ý: Nếu không tìm thấy tùy chọn thay đổi trình duyệt mặc định, bạn có thể phải cập nhật lên phiên bản Cốc Cốc Mobile mới nhất.